|                                                                                                    |                                                                              | เลขที่                          |  |  |  |  |
|----------------------------------------------------------------------------------------------------|------------------------------------------------------------------------------|---------------------------------|--|--|--|--|
|                                                                                                    | แบบรายงานการเข้าอบรม / สัมมนา / ศึก                                          | ษาดูงาน                         |  |  |  |  |
|                                                                                                    | 🗖 รายบุคคล 🗹 กลุ่มบุคคล                                                      |                                 |  |  |  |  |
| ชื่อ - สกุล : นางสุจิตรา                                                                               | ชื่อ - สกุล : นางสุจิตรา รัตนสิน ตำแหน่ง : บรรณารักษ์ งาน : ห้องสมุดองครักษ์ |                                 |  |  |  |  |
| ชื่อ - สกุล : นางสาวนั่ง                                                                               | มทนา เศาจวุฒิพงศ์ ตำแหน่ง : บรรณารักษ์                                       | งาน : ฝ่ายบริหารจัดการทรัพยากรา |  |  |  |  |
| ชื่อหลักสูตร : การฝึกอบ                                                                                | รมการใช้ฐานข้อมูลอิเล็กทรอนิกส์เพื่อการสืบค้น โค                             | รงการพัฒนาเครือข่ายระบบห้องสมุด |  |  |  |  |
| ในประเท                                                                                                | ศไทย (ThaiLIS) ครั้งที่ 1/2561                                               |                                 |  |  |  |  |
| วันเดือนปี                                                                                             | วันที่ 28 มีนาคม 2561 เวลา : 09.00 - 16.00                                   | น.                              |  |  |  |  |
| สถานที่จัด                                                                                             | สำนักหอสมุด มหาวิทยาลัยเกษตรศาสตร์                                           |                                 |  |  |  |  |
| หน่วยงานผู้จัด                                                                                         | สำนักงานคณะกรรมการการอุดมศึกษา (สกอ.) กร                                     | ะทรวงศึกษาธิการ                 |  |  |  |  |
| ค่าใช้จ่าย                                                                                             | 🗹 ไม่มี 🛛 มี จำนวนบาท                                                        |                                 |  |  |  |  |
|                                                                                                    | เบิกจ่ายจากงบประมาณ 🗖 แผ่นดิน 🗖 เงินราย                                      | ได้ 🗖งบอื่นๆ (ระบุ)             |  |  |  |  |
| ใบเกียรติบัตร/วุฒิบัตร                                                                                 | 🛛 ได้รับ 🏾 ไม่ได้รับ เนื่องจาก                                               |                                 |  |  |  |  |
|                                                                                                    | 🗹 ไม่มี                                                                      |                                 |  |  |  |  |
| <b>สราไสาระสำคัญ</b> : การอบเรมฐานข้อมูลอิเล็กทรอนิกส์เพื่อการสืบค้น โครงการพัฒบาเครือข่ายระบบห้องสบุด |                                                                              |                                 |  |  |  |  |

สรุปสาระสาคญ : การอบรมฐานขอมูลอเลกทรอนกสเพอการสบคน โครงการพฒนาเครือขายระบบหองสมุด ในประเทศไทย (ThaiLIS) ครั้งที่ 1/2561 ของสำนักงานคณะกรรมการการอุดมศึกษา (สกอ.) กระทรวงศึกษาธิการ เนื้อหาในการอบรมประกอบด้วย ฐานข้อมูลอิเล็กทรอนิกส์ภายใต้ชื่อผู้ให้บริการ EBSCOhost จำนวน 4 ฐานข้อมูล สรุปเนื้อหาสำคัญได้ดังนี้

 Academic Search Complete ฐานข้อมูลวารสารอิเล็กทรอนิกส์ การสืบค้นสามารถทำได้ 2 วิธี คือ Basic Search และ Advance Search โดยสามารถกรองผลการสืบค้นให้แคบลงได้โดยเลือก Limit your results และยังสามารถเลือกจัดรูปแบบหน้าจอแสดงผลแบบต่างๆ ได้โดยเลือกจากเมนู Page Options หากเข้าใช้งาน ฐานข้อมูลผ่านบัญชีส่วนตัว สามารถเลือกที่เมนู Share เพื่อบันทึกผลการสืบค้นไปยัง Folder ส่วนตัว แล้ว Export ข้อมูลตามรูปแบบที่ต้องการได้

| Add to folder :                             | S |
|---------------------------------------------|---|
| Results (1-20)                              |   |
| Add search to folder:                       |   |
| SO journal of nanomaterials                 |   |
|                                             |   |
| Create an alert :                           |   |
| 🔀 E-mail Alert 🛛 RSS Feed                   |   |
|                                             |   |
| Use Permalink :                             |   |
| Persistent link to search (copy & paste)    |   |
| http://search.ebscohost.com/login.aspx?dire | 0 |

| Save | citations | to | a | file | formatted | for: |
|------|-----------|----|---|------|-----------|------|
|      |           |    |   |      |           |      |

|      | Direct Export in RIS Format (e.g. CITAVI, EasyBib, EndNote, ProCite, Reference Manager, Zotero) |
|------|-------------------------------------------------------------------------------------------------|
|      | Direct Export to EndNote Web                                                                    |
| _    | Generic bibliographic management software                                                       |
|      | Citations in XML format                                                                         |
|      | Citations in BibTeX format                                                                      |
|      | Citations in MARC21 format                                                                      |
|      | Direct Export to RefWorks                                                                       |
|      | Direct Export to EasyBib                                                                        |
| dire | Download CSV                                                                                    |
| _    |                                                                                                 |
|      |                                                                                                 |
|      |                                                                                                 |

ฐานข้อมูล Academic Search Complete สามารถเข้าถึงเอกสารฉบับเต็มได้ 2 รูปแบบ คือ HTML Full Text และ PDF Full Text (แนะนำให้ดาวน์โหลดด้วย Chrome) ซึ่งบางรายการอาจมีเอกสารฉบับเต็มเพียงรูปแบบ ใดรูปแบบหนึ่ง หรือมีทั้งสองรูปแบบ อีกทั้งการเข้าถึงข้อมูลในรูปแบบ HTML Full Text ยังสามารถเลือกใช้เมนูแปล เอกสารให้เป็นภาษาไทย หรือภาษาอื่นๆ ได้อีกด้วย

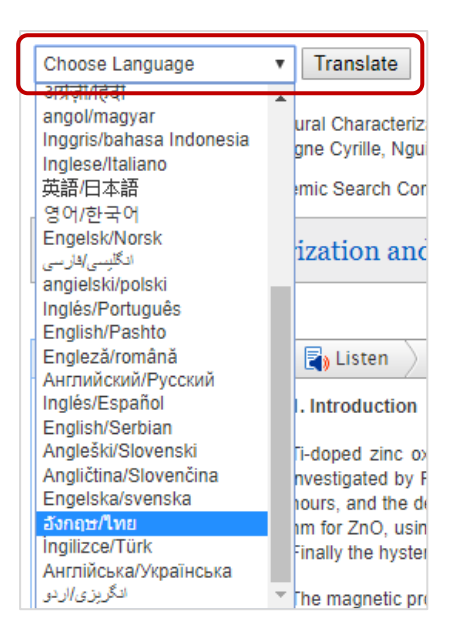

นอกจากนี้รูปแบบ HTML Full Text ยังสามารถใช้ฟังเสียงบรรยายเนื้อหาได้ โดยเลือกคลุมดำเนื้อหาที่ ต้องการฟัง แล้วกดปุ่ม Play 🕨 จะได้ยินเสียงบรรยายออกมา สามารถเลือกสำเนียงการออกเสียงให้เป็นแบบ American Accent, Australian Accent หรือ British Accent ก็ได้ และหากต้องการดาวน์โหลดไฟล์เสียงอ่าน สามารถทำได้โดยคลิกที่ปุ่ม Download 🛃 เพื่อบันทึกไฟล์ในรูปแบบ mp3 รวมถึงสามารถตั้งค่าอื่นๆ เพิ่มเติมได้ที่ ปุ่ม Settings 🔯

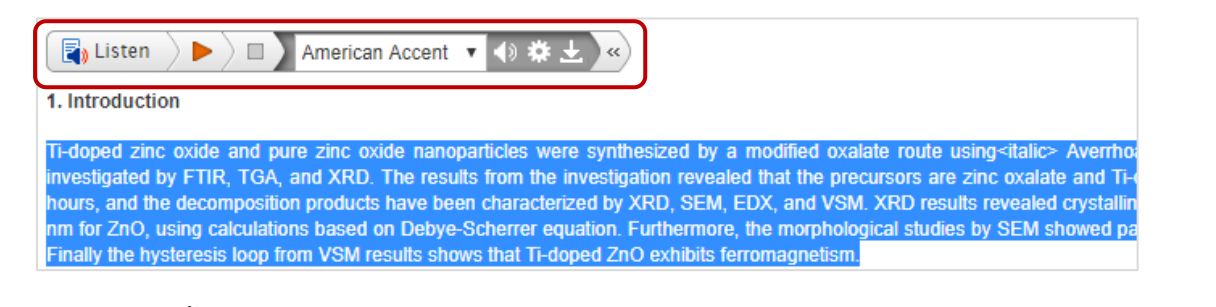

นอกจากนี้ยังสามารถใช้เมนูในแถบเครื่องมือ Tools ในการส่งข้อมูลเข้า Email ได้โดยเลือกที่เมนู **Google Drive** แล้วใส่ที่อยู่ Email ลงไป ระบบจะส่งข้อมูลไปยัง Drive ตามที่อยู่ Email ที่ระบุไว้ หรือทำการ Export ข้อมูลไปยังโปรแกรมจัดการบรรณานุกรม (EndNote) โดยเลือกที่เมนู **Print** แล้วเลือก Citation Format ตามที่ผู้ใช้ต้องการ ในส่วนของการคัดลอก Link หน้ารายการ จะต้องคัดลอก URL จากเมนู **Permalink** เท่านั้น เพื่อไม่ให้หน้ารายการเปลี่ยนไป (ถ้าคัดลอกจากช่อง Address โดยตรง หน้ารายการจะไม่เหมือนเดิม)

Permalink http://search.ebscohost.com/login.aspx?direct=true&db=a9h&AN=128624126&site=ehost-live

2. H.W. Wilson ฐานข้อมูลวารสารอิเล็กทรอนิกส์ โดยที่ สกอ. บอกรับมีทั้งหมด 12 Collections การ สืบค้นสามารถทำได้ 2 วิธี คือ Basic Search และ Advance Search โดยสามารถเลือกได้ว่าจะ Search จาก ฐานข้อมูลใดบ้าง จากเมนู Choose Databases แล้วพิมพ์คำที่ต้องการสืบค้นลงไป และสามารถกรองผลการค้นให้ แคบลงได้โดยเลือก Limit your results โดยสามารถเข้าถึงเอกสารฉบับเต็มได้ในรูปแบบ PDF Full Text เท่านั้น ในส่วนของเครื่องมือการใช้งานเพื่อ Export ข้อมูลหรือคัดลอก Link สามารถเลือกใช้จากแถบเครื่องมือ Tools ได้ เหมือนกับฐานข้อมูล Academic Search Complete

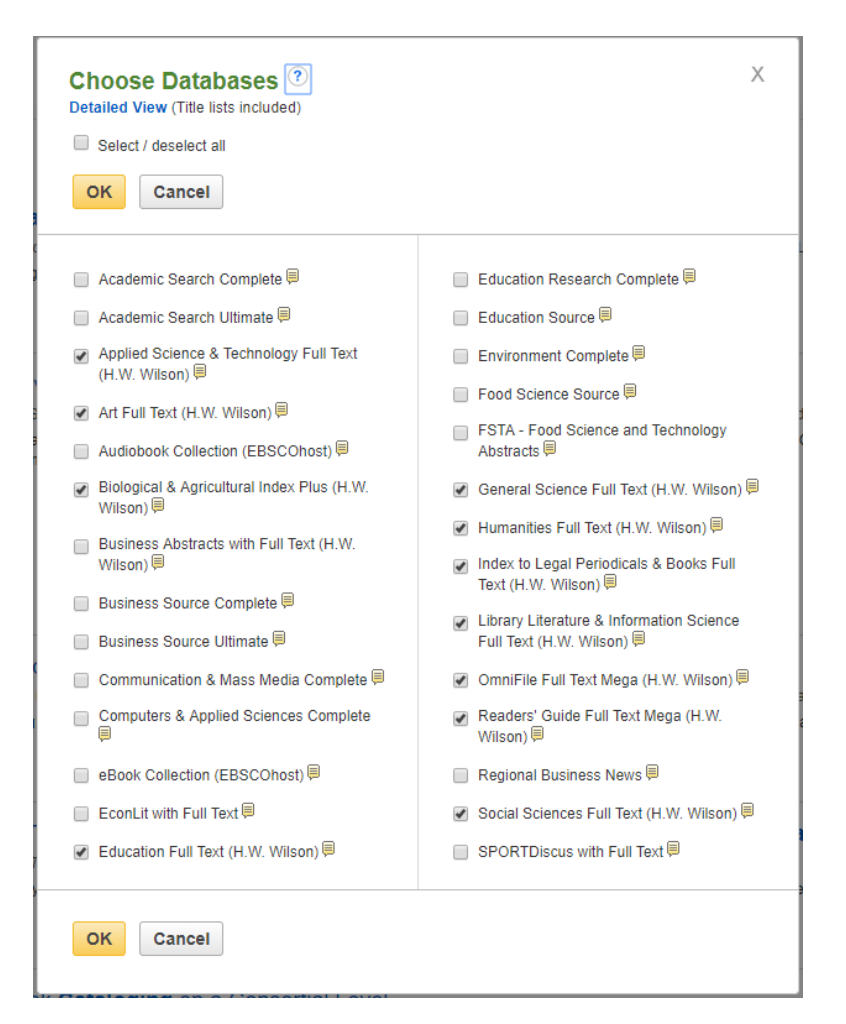

3. EBSCO Discovery Service Plus with Full Text (EDS Search) เป็นฐานข้อมูลเพื่อใช้ในการ สืบค้นข้อมูลบรรณานุกรมจากหลายๆ ฐานข้อมูลที่ สกอ. บอกรับ สามารถการเข้าถึงเอกสารฉบับเต็มได้ในรูปแบบ HTML Full Text (เฉพาะรายการที่ดึงข้อมูลมาจาก EBSCOhost ถึงจะมีเอกสารฉบับเต็มแบบ HTML) และ PDF Full Text (มีทั้ง eJournal และ eBook) ซึ่งสามารถสืบค้นผ่านหน้าเว็บไซต์ของสำนักหอสมุดกลางได้โดยตรง (URL: http://library.swu.ac.th) โดยใช้งานผ่านเครือข่าย Internet ของมหาวิทยาลัย หรือใช้งานจากเครือข่ายภายนอก ผ่านการเชื่อมต่อ VPN การสืบค้นผ่าน EDS จะเป็นการค้นผ่านหัวเรื่อง (Subject) เป็นหลัก ทำให้การสืบค้นด้วยชื่อ หนังสืออาจจะทำให้ไม่เจอข้อมูลที่ต้องการได้ โดยสามารถเข้าไปดูวิดีโอแนะนำวิธีการสืบค้นแบบเชิงลึก (EBSCO Discovery Service Relevance Ranking (Thai)) เพิ่มเติมได้ที่ URL: http://goo.gl/qNJwJo ในการสืบค้นผ่าน EDS Search ยังมีอีกหนึ่งตัวช่วยในการสืบค้นข้อมูลที่เรียกว่า Autocomplete ซึ่งเป็น ระบบการค้นหาคำอัตโนมัติ ประกอบด้วย 2 ส่วน คือ Popular Term (คำยอดนิยม) และ Publications (ชื่อ สิ่งพิมพ์) เพื่อช่วยให้สืบค้นข้อมูลที่ต้องการได้ง่ายมากขึ้น

| Keyword 🗸                      | jo 🗙                                                                                                    | Search                                  |
|--------------------------------|----------------------------------------------------------------------------------------------------|-----------------------------------------|
| Basic Search                   | Popular Terms<br>job satisfaction<br>job<br>journalism                                                                     | 13                                      |
| h ~                            | journal<br>john f. kennedy                                                                                                 |                                         |
| arch                           | Publications<br>Journal of Business Ethics<br>Journal of American History<br>Journal of Autism and Developmental Disorders | auses influenza i<br>nline Edition), 20 |
| t subjects 🗙<br>tin the full 🔀 | Journal of Child and Family Studies<br>Journal of Counseling and Development<br>1. Mammalian Pathogenesis and              | d Transmiss                             |

นอกจากนี้ การใช้งานด้วยบัญชีส่วนบุคคล (Personal Account) ยังมีข้อดีคือ ผู้ใช้สามารถสร้าง Folder เพื่อเก็บรายการข้อมูลแบบเป็นส่วนตัวได้ รวมทั้งยังสามารถตั้งค่าการแจ้งเตือน (Alert) เพื่อแจ้งให้ผู้ใช้ทราบเมื่อมีการ ลงข้อมูลใหม่ผ่านทาง Email ส่วนตัว โดยสามารถกำหนดค่าต่างๆ เช่น ความถี่ในการแจ้งเตือน, รูปแบบผลการสืบค้น หรือระยะเวลาที่ต้องการให้แจ้งเตือนได้

| Search Alert: "language ใช้หัวเรื่องที่<br>on 2018-03-28 02:37 AM" | ใเทียบเท่ากัน; ค้นหาภายในเนื้อหาฉบับเด็มของบทความนี้ด้วย                                              |
|--------------------------------------------------------------------|----------------------------------------------------------------------------------------------------|
| E-mail                                                             |                                                                                                    |
| Subject<br>EBSCO Alert: language 1                                 | Hide addresses from recipients                                                                        |
|                                                                    | E-mail from<br>epalerts@epnet.com                                                                     |
| E-mail format<br>● Plain Text ◎ HTML                               | E-mail to Separate each e-mail                                                                        |
|                                                                    | address with a semicolon. Leave E-mail to field<br>blank if you do not wish to receive e-mail alerts. |
| General Settings                                                   |                                                                                                    |
| Frequency<br>Once a day ▼                                          | Articles published within the last<br>One Year •                                                      |
| Results format<br>Brief ▼                                          |                                                                                                    |
| RSS Feed<br>http://rss.ebscohost.com/AlertSyndica                  | tionService/Syndication.asmx/GetFeed?guid=5530217                                                     |
|                                                                    | Г                                                                                                    |

**4. eBook on EBSCOhost** บริการ eBook ที่อยู่บนฐานข้อมูล EBSCOhost สามารถสืบค้นได้โดยไปที่ เมนู Content Provider เลือก Show more จากนั้นให้เลือก **eBook Collection (EBSCOhost)** แล้วกด Update หน้าจอจะแสดงผลการสืบค้น eBook จากคำค้นที่ระบุไว้

| С | or            | tent Provider                           |             | Х |
|---|---------------|-----------------------------------------|-------------|---|
|   |               | Name 🔺                                  | Hit Count ≑ |   |
|   |               | eArticle                                | 1           | • |
|   |               | eBook Academic Collection (EBSCOhost)   | 30,601      |   |
|   | •             | eBook Collection (EBSCOhost)            | 31,344      |   |
|   |               | ECONIS                                  | 35          |   |
|   |               | Education Full Text (H.W. Wilson)       | 3,482       |   |
|   |               | ERIC                                    | 158         |   |
|   |               | Gale Virtual Reference Library          | 27,049      |   |
|   |               | General OneFile                         | 78,459      |   |
|   |               | General Science Full Text (H.W. Wilson) | 285         |   |
|   |               | Government Printing Office Catalog      | 78          |   |
|   | Update Cancel |                                         |             |   |

โดยสามารถเข้าถึงเอกสารฉบับเต็มได้ 2 รูปแบบ คือ PDF Full Text (สำหรับอ่านบนหน้าเว็บ) และ Download (การดาวน์โหลดมาไว้อ่านบนเครื่องอุปกรณ์ที่ใช้งานแบบชั่วคราว เปรียบเสมือนการยืมเป็นตัวเล่ม มีการ จำกัดจำนวนการเข้าถึง และไม่สามารถคัดลอก สำเนา ทำซ้ำ หรือสั่งพิมพ์ออกมาได้)

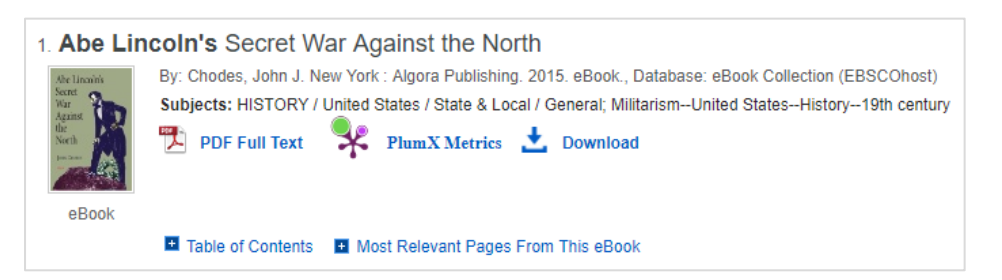

นอกจากนี้ ยังสามารถดาวน์โหลดหน้า eBook ได้บางส่วน โดยเข้าไปที่ PDF Full Text เลือกเมนู **Save Pages** กำหนดหมายเลขหน้าที่ต้องการ แล้วทำการ Save PDF ซึ่ง eBook แต่ละรายการจะมีข้อกำหนด ของทางสำนักพิมพ์ ทั้งจำนวนหน้าที่อนุญาตให้พิมพ์/อีเมล์/บันทึก, ข้อจำกัดจำนวนในการคัดลอก/วาง, ข้อจำกัด จำนวนในการดาวน์โหลด รวมถึงข้อจำกัดจำนวนในการเข้าถึง eBook ที่ให้บริการ

| Abe Lincoln's Secret War Against the North                   |                                                                                                    | Save Pages to PDF                                                                                 |  |
|--------------------------------------------------------------|----------------------------------------------------------------------------------------------------|---------------------------------------------------------------------------------------------------|--|
| Ahe Lincoln's<br>Secret<br>War<br>Against<br>North<br>Income | Author: Chodes, John J.<br>Date: 2015                                                                                     | Page Limit ?<br>Number of pages available: 100                                                    |  |
|                                                              | Detailed Record<br>Publisher Permissions:<br>Print/E-mail/Save 100 Pages<br>Unlimited Copy/Paste<br>Unrestricted Download | Include in PDF<br>© Current page<br>© Current page and the next 0 page<br>This section: 213 pages |  |
|                                                              | eBook Availability:<br>Unlimited copies available                                                                         | Save PDF Send as E-mail »                                                                         |  |

รายละเอียดเพิ่มเติมของการฝึกอบรมทั้ง 4 ฐานข้อมูล สามารถเข้าไปดูคู่มือการสืบค้นได้จากเมนู Databases บนเว็บไซต์ของสำนักหอสมุดกลาง โดยสามารถเข้าถึงได้ดังนี้

1. เข้าสู่เว็บไซต์ของห้องสมุด URL: http://library.swu.ac.th เลือกเมนู Databases

| สำนักหอสมุดกลาง มหาวิทยาลัยศรีนคริ<br>The central library of srinakharinwirot Universit                                                                      | นทรวิโรฒ<br>~                                                                                                    | Home   SWU   E-mail   I-pass   S           |
|----------------------------------------------------------------------------------------------------|----------------------------------------------------------------------------------------------------|--------------------------------------------|
| Home HiLights - Services - Databases                                                                                                    | s Research Supports - Guides - About Us -                                                                                                    |                                            |
|                                                                                                    | HiLights                                                                                                    | EDS Search                                 |
| SWU Discovery Search Anything All Resources Search                                                                                                    | <ul> <li>&gt; Opening Hours / Calendar</li> <li>&gt; SWU eLibrary</li> <li>&gt; Databases</li> </ul>                                                                                                  | สืบคับฐานข้อมูล สกอ.                       |
| Advanced Search      SWU Discovery Sign in     SWU Discovery Sign in                                                                                         | <ul> <li>&gt; CL VPN ①</li> <li>&gt; Renew ①</li> <li>&gt; Book Suggestion (CLBS)</li> </ul>                                                                                                    | <ul> <li>Keyword</li> <li>Title</li> </ul> |
| <ol> <li>เลือกฐานข้อมูลที่ต้องการ เช่า<br/>บฐานข้อมูล และวิธีการสืบค้นของฐาง</li> </ol>                                                                      | ม Academic Search Complete แล้<br>มข้อมูลนั้นๆ                                                                                                    | วคลิกที่ปุ่ม 📵 เพื่อดูรายส                 |
| C สำนักหอสมุดกลาง มหาวิทยาลัยศรีนครี<br>The central library of srinakharinwirot universi                                                                     | รับทรวิโรฒ<br>TY                                                                                                    | Home   SWU   E-mail   I-pass   S           |
| All Databeses                                                                                                    |                                                                                                    |                                            |
| > Databases ( 28 )                                                                                                    | > Open Access ( 82 )                                                                                                    |                                            |
| ABI/INFORM Collection     Academic Search Complete     Access Medicine     Access Pharmacy     ACM Digital Library     ACS:American Chemical Society Journal | <ul> <li>Advances in Mechanical Engineering </li> <li>AIP: Scitation </li> <li>Angle Orthodontist </li> <li>arXiv </li> <li>Australian Endodontic Journal </li> <li>Bioline International </li> </ul> |                                            |
| BOOKS24x7                                                                                                    | Biology Open                                                                                                    |                                            |

BioMed Central: The Open Access Publisher

6

BMC Oral Health

## eBook Academic Collection

## ข้อมูลเพิ่มเติม : แนะนำฐานข้อมูลทดลองใช้

ClinicalKey I

1. Academic Search Ultimate ฐานข้อมูลที่ครอบคลุมวารสารฉบับสมบูรณ์และนิตยสาร มากกว่า 10,600 เล่ม, วารสารฉบับสมบูรณ์ที่ได้รับการรีวิว มากกว่า 9,630 เล่ม, วารสารฉบับสมบูรณ์ที่ได้รับการรีวิวและไม่มี ้ความล่าช้าของข้อมูล มากกว่า 6,870 เล่ม รวมถึงวารสารฉบับสมบูรณ์ที่ถูกจัดดัชนีใน Web of Science หรือ Scopus ไม่ว่าจะเป็นวารสารทางวิชาการ, นิตยสาร, วารสาร, รายงาน, หนังสือ และวิดีโอ มีเนื้อหาครอบคลุมเกือบ ทุกสาขาวิชา สามารถเข้าถึงได้ผ่านทาง EDS Search โดยมีระยะเวลาทดลองใช้ตั้งแต่ 1 เมษายน – 30 กันยายน 2561

## ประโยชน์ที่ได้รับ :

 1. ได้รับความรู้เกี่ยวกับการสืบค้นฐานข้อมูลที่ สกอ. บอกรับ ซึ่งที่เป็นประโยชน์ในการค้นหาเอกสารงานวิจัย
 2. ได้ทราบเว็บไซต์ที่เกี่ยวข้องกับการค้นงานวิจัย รวมถึงข้อมูลเชิงลึกที่เป็นประโยชน์ในการสอนผู้ใช้และ เข้าถึงเอกสารต่างๆ ได้เป็นอย่างดี

## นำความรู้ที่ได้รับมาใช้ปรับปรุงการทำงาน ดังต่อไปนี้

ได้นำความรู้ที่ได้มาเผยแพร่และประชาสัมพันธ์ให้อาจารย์และนิสิต ได้ใช้ฐานข้อมูลในการศึกษา ค้นคว้า วิจัย และนำไปใช้ในการเรียนการสอนได้ดียิ่งขึ้น รวมถึงได้เทคนิคและรายละเอียดเชิงลึกในการเข้าถึงข้อมูลที่เป็น ประโยชน์ต่อการค้นหางานวิจัย

| หัวข้อการปรับปรุง / พัฒนา | รายงานผลการปรับปรุง / พัฒนา ภายในวันที่ |
|---------------------------|-----------------------------------------|
|                           |                                         |

ผู้รายงาน.

(นางสาวนั้นทนา เศาจวุฒิพงศ์) วันที่...30.../...มีนาคม.../...2561...

ความคิดเห็นของหัวหน้างาน

ผู้เข้าร่วมอบรมได้รับความรู้ เทคนิควิธีการสืบค้น การเข้าถึงข้อมูลเชิงลึกและสามารถนำมาใช้ประโยชน์ใน การให้การศึกษากับผู้ใช้ และเผยแพร่ให้กับบุคลากรในหน่วยงานได้นำไปใช้ในการปฏิบัติงานที่เกี่ยวข้องกับให้บริการ กับผู้ใช้

ลงชื่อ..

(นางมาลินี ภูหมั่นเพียร)

วันที่...30.../...มีนาคม.../...2561...

ความคิดเห็นของผู้บริหารที่กำกับดูแลหน่วยงาน

\_\_\_\_\_

ลงชื่อ..

(อาจารย์สาโรช เมาลานนท์)

ผู้อำนวยการสำนักหอสมุดกลาง

วันที่ 2 / 12.0. / 61

หมายเหตุ : 1. จัดทำรายงานฯ หลังจากเข้าอบรม / สัมมนา / ศึกษาดูงาน ภายใน 15 วัน เสนอหัวหน้าหน่วยงาน

2. หัวหน้าหน่วยงานเสนอความเห็น ภายใน 3 วัน เสนอผู้บริหารที่กำกับดูแล

3. แจ้งผู้รายงานทราบ และจัดเก็บเข้าแฟ้ม รายงานการเข้าอบรม / สัมมนา / ศึกษาดูงาน

4. หัวหน้าหน่วยงานติดตามผลการปรับปรุงพัฒนา